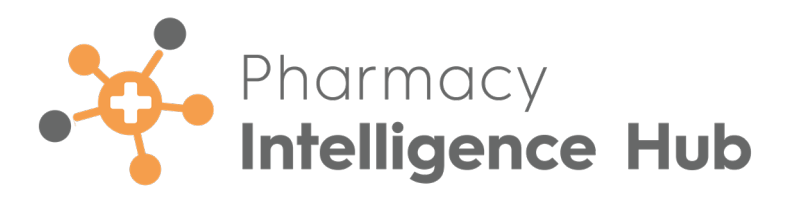

# Pharmacy Intelligence Hub 6.3 Release Guide

Version 1.0

15 April 2025

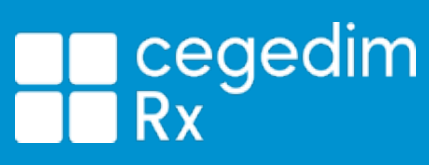

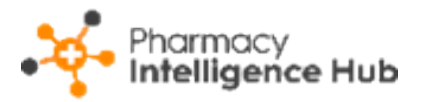

#### Copyright © 2025 In Practice Systems Limited

#### All Rights Reserved

Cegedim Healthcare Solutions is the trading name of Cegedim Rx Ltd and In Practice Systems Limited.

No part of this document may be photocopied, reproduced, stored in a retrieval system or transmitted in any form or by any means, whether electronic, mechanical, or otherwise, without the prior written permission of Cegedim Healthcare Solutions.

No warranty of accuracy is given concerning the contents of the information contained in this publication. To the extent permitted by law, no liability (including liability to any person by reason of negligence) will be accepted by Cegedim Healthcare Solutions, its subsidiaries or employees for any direct or indirect loss or damage caused by omissions from or inaccuracies in this document.

Cegedim Healthcare Solutions reserves the right to change without notice the contents of this publication and the software to which it relates.

Product and company names herein may be the trademarks of their respective owners.

Registered name: Cegedim Rx Ltd. Registered number: 02855109

Registered address: Building 2, Buckshaw Station Approach, Buckshaw Village, Chorley, PR7 7NR

Registered name: In Practice Systems Limited. Registered number: 01788577

Registered address: Studio F5 Battersea Studios 1, 82 Silverthorne Road, London SW8 3HE

Website: https://cegedimrx.co.uk/

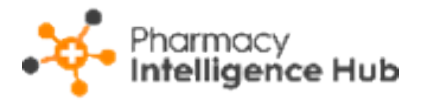

## **Table of Contents**

| Table of Contents                                          |    |
|------------------------------------------------------------|----|
| Pharmacy Intelligence Hub Release 6.3                      | 4  |
| Summary of Changes                                         | 4  |
| Pharmacy First Supply                                      | 6  |
| Pharmacy First Supply Table                                | 7  |
| Exporting Pharmacy First Supply Data                       |    |
| Dispensing Statistics                                      |    |
| Time Frame                                                 |    |
| Dispensing Statistics Graph                                | 11 |
| Filtering Dispensing Statistics Graph Data                 |    |
| Dispensing Statistics Table                                | 13 |
| Sorting and Searching Dispensing Statistics Table Data     | 14 |
| Exporting Data                                             | 14 |
| Clinical Check Statistics                                  |    |
| Time Frame                                                 |    |
| Clinical Check Statistics Table                            |    |
| Sorting and Searching Clinical Check Statistics Table Data |    |
| Exporting Data                                             |    |

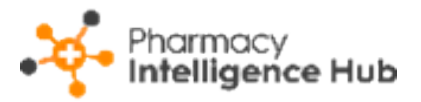

## Pharmacy Intelligence Hub Release 6.3

### Summary of Changes

→

Pharmacy Intelligence Hub release 6.3 includes the following improvements:

**Pharmacy First Supply** - The **Pharmacy First Supply** screen is updated to display **Patient NHS No.** for each supply.

| Supply Details | Supply Details |             |              |                 |                   |          | Search                            |
|----------------|----------------|-------------|--------------|-----------------|-------------------|----------|-----------------------------------|
| Store Name     | Supply Status  | Supply Type | Pharmacist   | Patient NHS No. | Condition Treated | Item No. | Medication                        |
| Test Store     | FORWARDED      | N/A         | Fiona Pharma |                 | N/A               | 1 of 2   | Lixiana 30mg tablets (Daiichi Sai |
| Test Store     | SUPPLIED       | N/A         | Fiona Pharma |                 | N/A               | 2 of 2   | Janumet 50mg/1000mg tablets       |
| Test Store     | SUPPLIED       | N/A         | Fiona Pharma |                 | N/A               | 1 of 1   | Warfarin 1.5mg/5ml oral solutior  |

See <u>Pharmacy First Supply on page 6</u> for details.

Dispensing Statistics - The Dispensing Statistics screen now includes a

graph to easily view dispensing data.

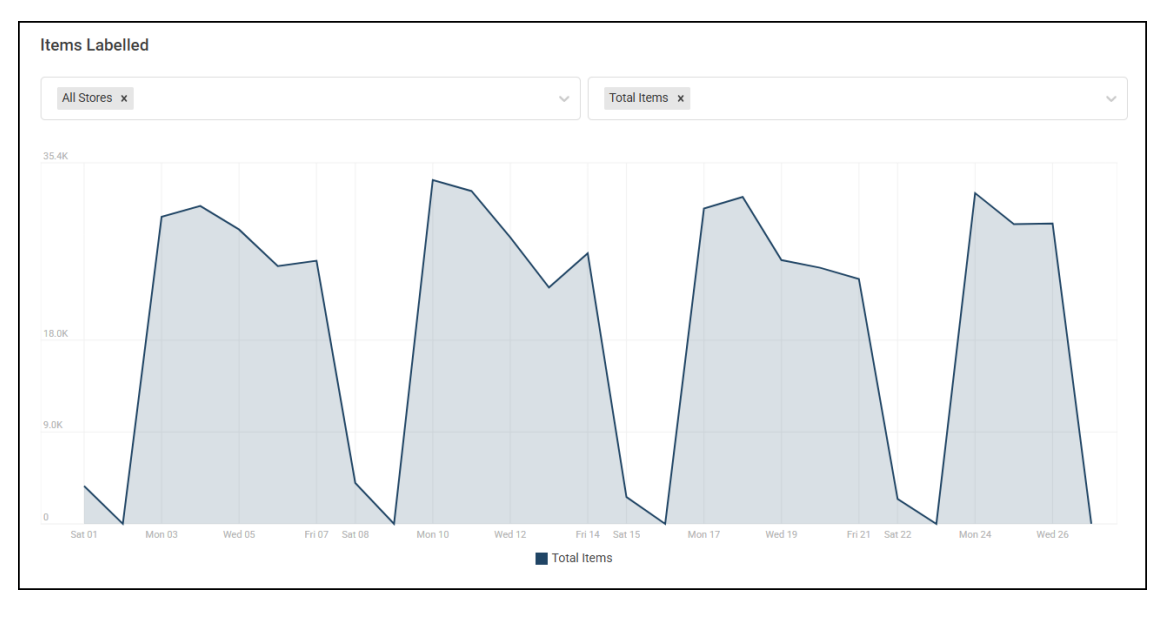

See <u>Dispensing Statistics on page 9</u> for details.

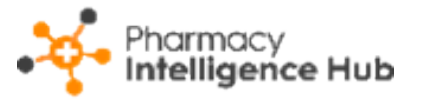

**Auto Clinical Checks** - We have introduced a new screen to track the number of auto clinical checks performed at your stores.

| ← Clinical Check Statistic                             | s                                          |                    |                   | EXPORT                      |
|--------------------------------------------------------|--------------------------------------------|--------------------|-------------------|-----------------------------|
| 01/04/2025 - 15/04/2025                                |                                            |                    |                   |                             |
| HEADLINE<br>Your stores have Au<br>downloaded in the s | tomatically Clinical<br>elected date range | lly Checked 78.13% | 6 of electronic p | prescriptions               |
| Clinical Check Statistics                              |                                            |                    |                   | Q Search                    |
| Store                                                  | Downloaded Prescriptions                   | Manually Checked   | Auto Checked      | % Auto Checked $\downarrow$ |
| Test Store                                             | 1                                          | 0                  | 1                 | 100%                        |
| Test Store                                             | 1                                          | 0                  | 1                 | 100%                        |
| Test Store                                             | 64                                         | 19                 | 22                | 34.38%                      |

See <u>Clinical Check Statistics on page 16</u> for details.

This release also includes some background fixes and improvements to

Pharmacy Intelligence Hub.

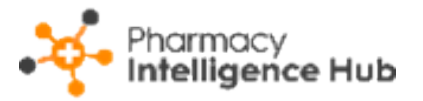

## Pharmacy First Supply

**Pharmacy First Supply** displays a group level view of all medication supplied, not supplied or forwarded as part of **Pharmacy First** consultations across your stores.

| ← Pharmacy Fire | st Supply |                     |                   |                         |               | EXPORT            |
|-----------------|-----------|---------------------|-------------------|-------------------------|---------------|-------------------|
| Supply Details  |           |                     |                   |                         | Q Search      |                   |
| Store Name      | ID        | Completion Date     | Service Type      | Referral Origin         | Supply Status | Supply Type ↑     |
| Test store      | PF-       | 05/08/2024 01:00:00 | Clinical Pathways | Walk in - Signposted    | SUPPLIED      | Clinical protocol |
| Test store      | PF-       | 05/08/2024 01:00:00 | Clinical Pathways | Ambulance Service       | SUPPLIED      | Clinical protocol |
| Test store      | PF-       | 05/08/2024 01:00:00 | Clinical Pathways | Walk in - Self Referred | SUPPLIED      | Clinical protocol |
| Test store      | PF-       | 05/08/2024 01:00:00 | Clinical Pathways | Walk in - Self Referred | SUPPLIED      | Clinical protocol |
| Test store      | PF-       | 05/08/2024 01:00:00 | Clinical Pathways | Walk in - Signposted    | SUPPLIED      | Clinical protocol |

To access the **Pharmacy First Supply** screen, either:

- Select Pharmacy First Supply from the Side Navigation Bar, or
- Select **SUPPLY DETAILS** when viewing a store's completed consultations, see Pharmacy First Performance Store Summary.

To view data for a particular month, select a month from the drop-down list.

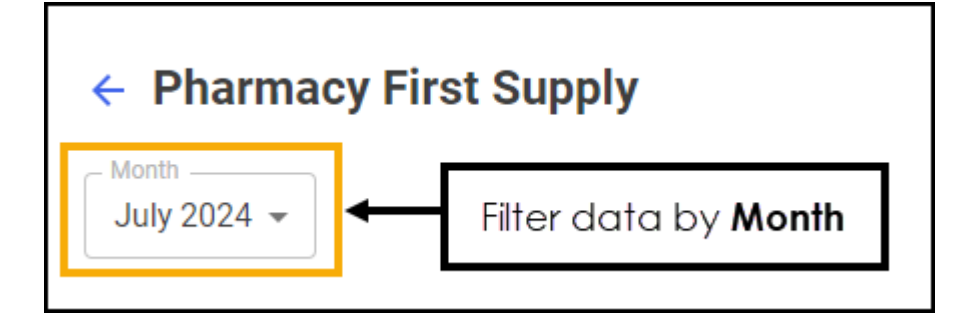

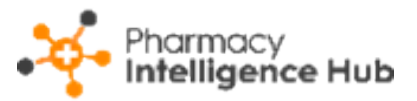

### Pharmacy First Supply Table

| Supply Details |     |                     |                   |                         | Q Search      |                   |
|----------------|-----|---------------------|-------------------|-------------------------|---------------|-------------------|
| Store Name     | ID  | Completion Date     | Service Type      | Referral Origin         | Supply Status | Supply Type ↑     |
| Test store     | PF- | 05/08/2024 01:00:00 | Clinical Pathways | Walk in - Signposted    | SUPPLIED      | Clinical protocol |
| Test store     | PF- | 05/08/2024 01:00:00 | Clinical Pathways | Ambulance Service       | SUPPLIED      | Clinical protocol |
| Test store     | PF- | 05/08/2024 01:00:00 | Clinical Pathways | Walk in - Self Referred | SUPPLIED      | Clinical protocol |

The **Supply Details** table displays the following:

- Store Name Displays the store name.
- **ID** Displays the referral ID. This is linked to the referral in **Pharmacy Services**.
- **Completion Date** Displays the date and time the referral was completed or closed.
- Service Type Displays the referral service, Clinical Pathways, Minor Illness or Urgent Supply.
- **Referral Origin** Displays the origin of the referral, for example, NHS 111 or Walk in Centre.
- Supply Status Displays whether the medication was SUPPLIED, NOT SUPPLIED (Urgent Supply only) or FORWARDED (Urgent Supply only).
- **Supply Type** (Minor Illness and Clinical Pathways only) Displays the type of supply where available:
  - **OTC** Over the counter medication.
  - MAS (Minor Illness only) Minor Ailments Service.
  - **PGD** Patient Group Direction.
  - Clinical Protocol (Clinical Pathways only) Clinical protocol.
- **Pharmacist** The name of the pharmacist who carried out the referral.
- Patient NHS No. The patient's NHS number, if no NHS number is available,
  Not Provided displays.

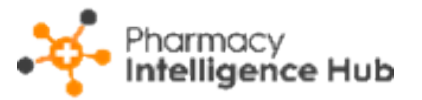

- **Condition Treated** The patient's condition where available. For clinical pathways this is the gateway criteria taken from **Pharmacy Services**.
- Item No Displays *n*/x where n is the item number and x is the total number of items, for example 1/3 details the first item supplied out of three.
- **Medication** The name of the medication item supplied, forwarded or not supplied.
- **Quantity** The quantity of medication supplied, forwarded or not supplied.
- **Days Supplied** The number of days supplied, forwarded or not supplied.

#### Exporting Pharmacy First Supply Data

To export supply data to a CSV (spreadsheet) file:

1. From the **Pharmacy First Supply** screen, select a month to export data.

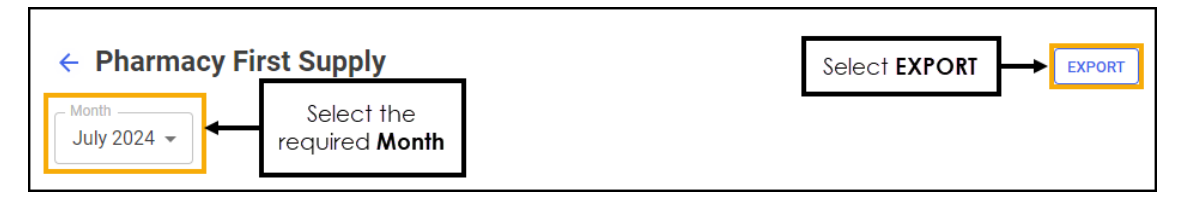

2. Select **EXPORT** to export the CSV (spreadsheet) file to your local

Downloads folder.

Training Tip - To view the Downloads folder, open Windows File Explorer, locate and open Downloads. A list of your recently downloaded files display.

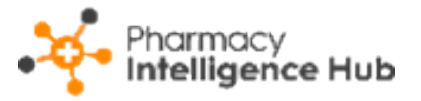

## **Dispensing Statistics**

The **Dispensing Statistics** screen displays the volume of prescription items

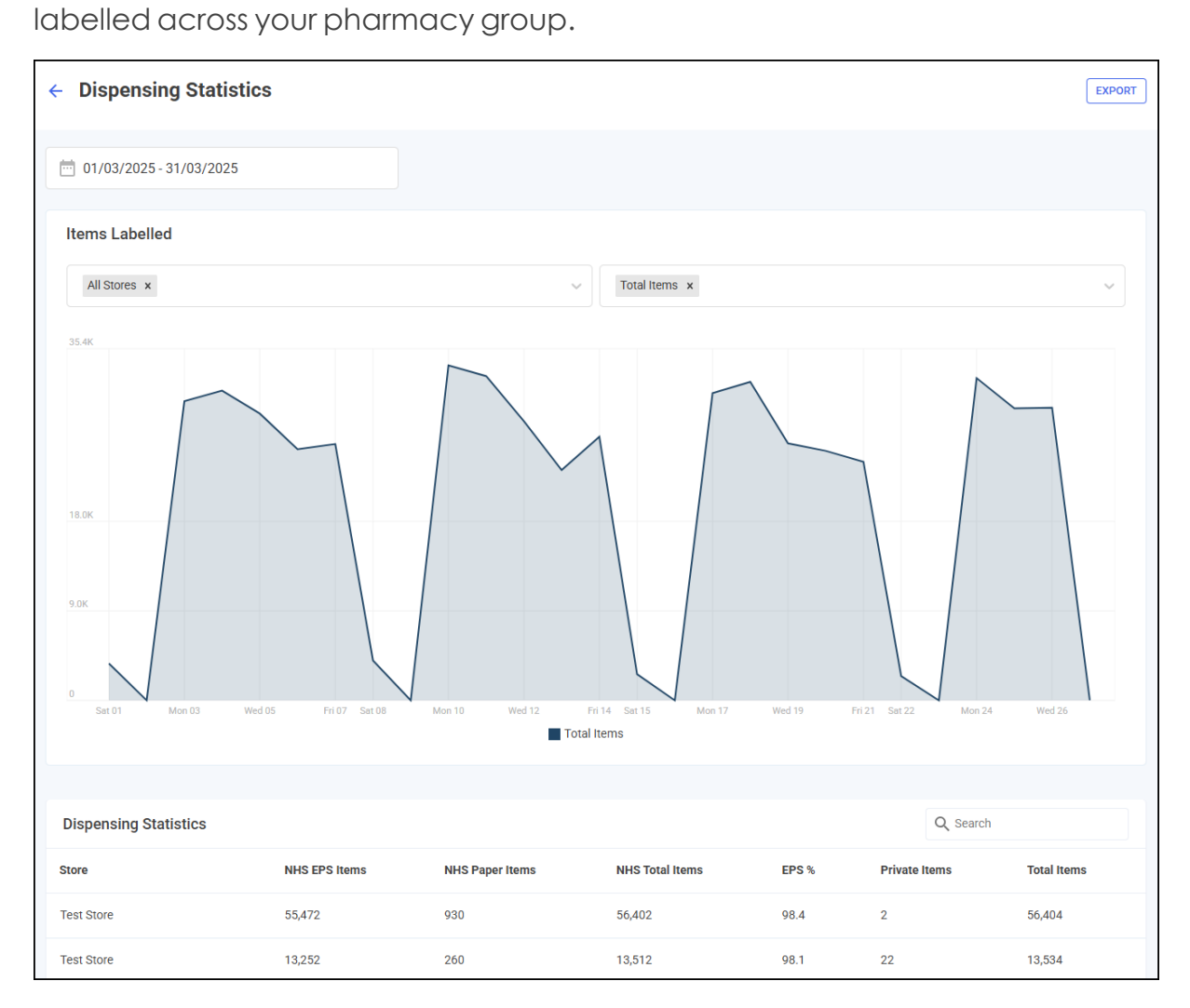

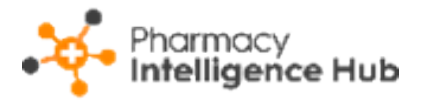

#### **Time Frame**

You can easily filter the data that displays on the **Dispensing Statistics** screen, select the date picker and then you can either select a pre-set time frame, for example, **This Week** or **Last Month**, or you can select a start date and end date to select a specific time frame.

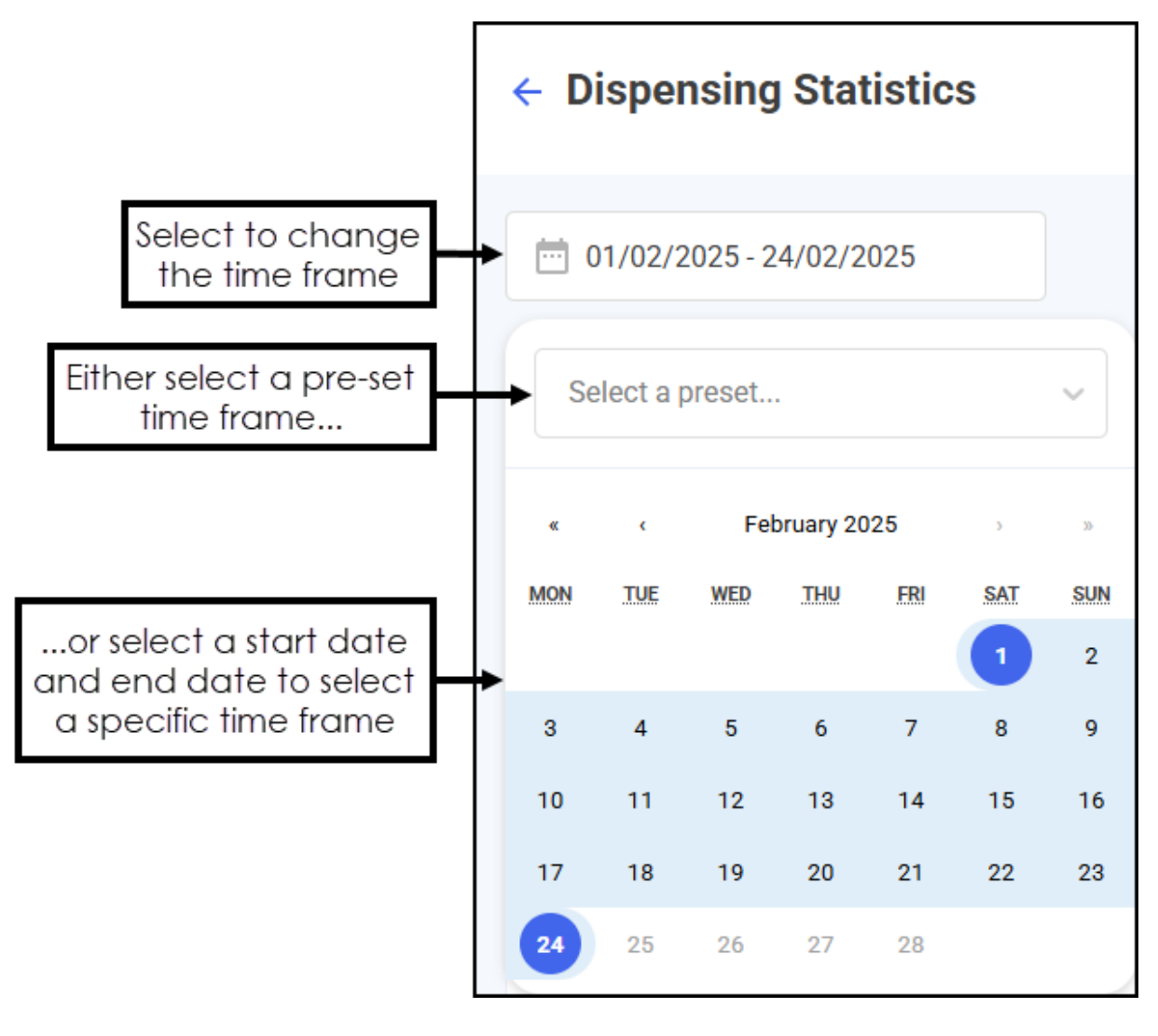

**Training Tip** - The time frame defaults to the current month.

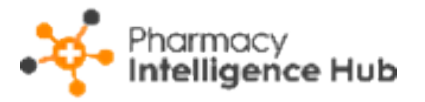

#### **Dispensing Statistics Graph**

The **Items Labelled** graph displays the total number of items labelled across all stores for the current month by default.

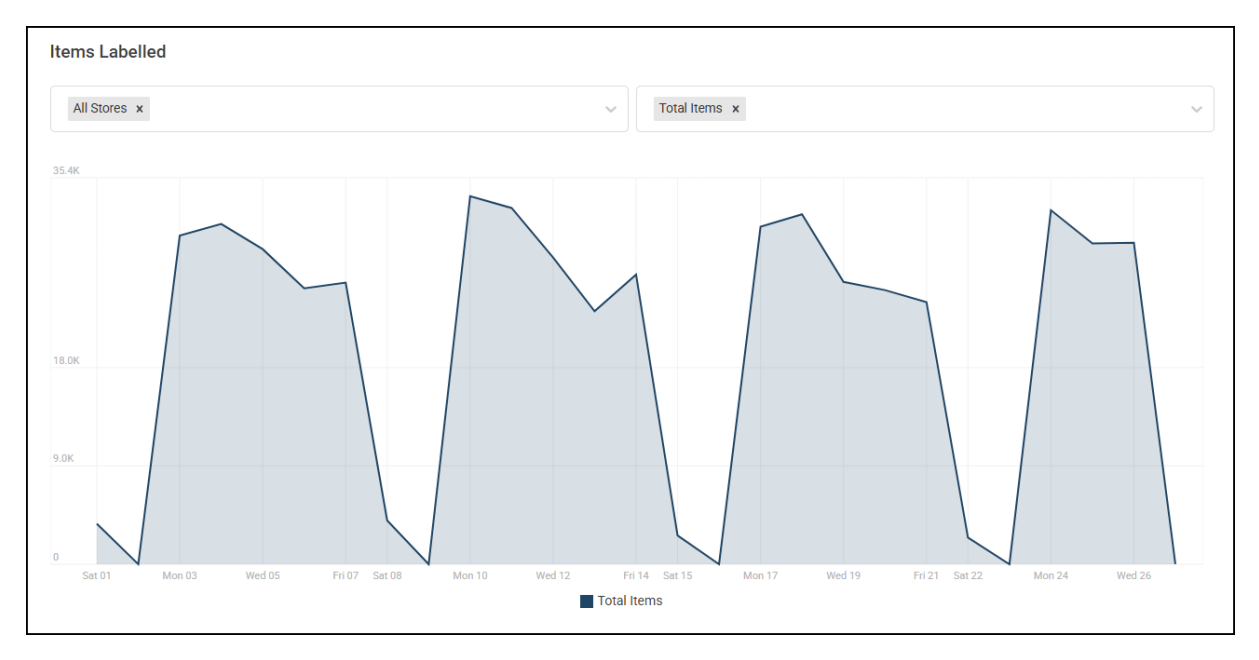

Hover over a data point on the graph to display a breakdown of data for that particular date.

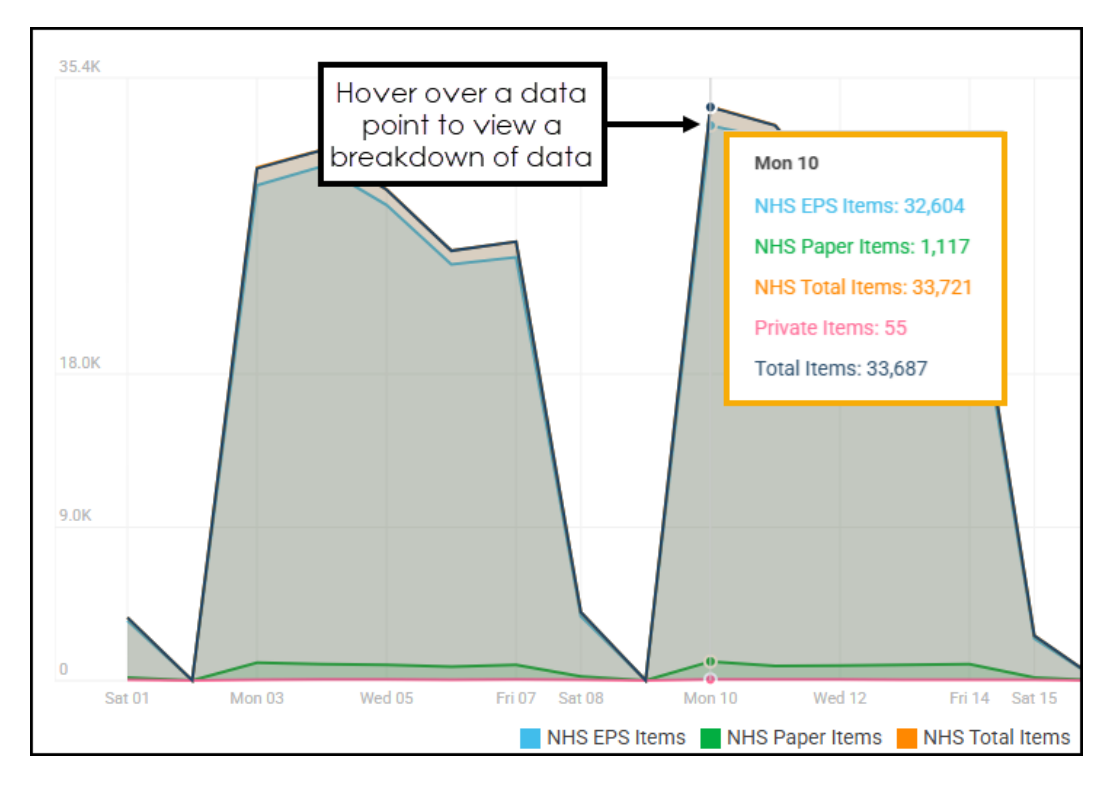

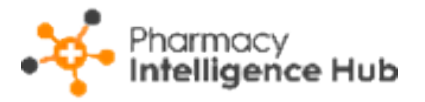

#### Filtering Dispensing Statistics Graph Data

**Filter by store** - To filter the stores that display select the down arrow to view the filter options and select the stores required. You can select multiple stores.

| Items Labelled                                |                         |
|-----------------------------------------------|-------------------------|
| All Stores ×                                  | Total Items x           |
| Test store                                    |                         |
| Test store                                    |                         |
| Test store                                    |                         |
|                                               |                         |
| Training Tip - Select 🔀 to remove a filter, f | for example, <b>All</b> |
| Stores or an individual store.                |                         |

**Filter by items** - To filter the category of items that display select the down arrow to view the filter options and select category required. Multiple categories can be selected.

| Total Items ×                                                                 | ~     |
|-------------------------------------------------------------------------------|-------|
| NHS EPS Items                                                                 |       |
| NHS Paper Items                                                               |       |
| NHS Total Items                                                               |       |
| Private Items                                                                 |       |
|                                                                               |       |
| Training Tip - Select to remove a filter, such as Total Iten NHS Total Items. | ns or |

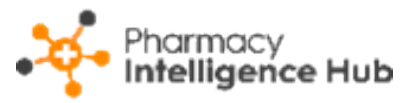

#### **Dispensing Statistics Table**

The **Dispensing Statistics** table displays additional information relating to the dispensing statistics of pharmacies across your group, in ranked order.

| Dispensing Statistics |               |                 |                 |       | Q, Search     |             |
|-----------------------|---------------|-----------------|-----------------|-------|---------------|-------------|
| Store                 | NHS EPS Items | NHS Paper Items | NHS Total Items | EPS % | Private Items | Total Items |
| Test store            | 12            | 0               | 12              | 100   | 0             | 12          |
| Test store            | 3             | 0               | 3               | 100   | 0             | 3           |
| Test store            | 0             | 0               | 0               | 0     | 0             | 0           |

The **Dispensing Statistics** table displays the following:

- Store Displays the store name.
- NHS EPS Items Displays the number of NHS electronic items dispensed for this store.
- **NHS Paper Items** Displays the number of NHS paper items dispensed for this store.
- NHS Total Items Displays the number of NHS items, electronic and paper, dispensed for this store.
- **EPS %** Displays the percentage of EPS items dispensed for this store.
- **Private Items** Displays the number of private items dispensed for this store.
- Total Items Displays the total number of items dispensed for this store.

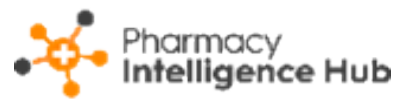

#### Sorting and Searching Dispensing Statistics Table Data

| Dispensing Statistics |               |                 |                 |       | Q, Search     | -                        | Search for<br>a store |
|-----------------------|---------------|-----------------|-----------------|-------|---------------|--------------------------|-----------------------|
| Store                 | NHS EPS Items | NHS Paper Items | NHS Total Items | EPS % | Private Items | Total Items $\downarrow$ | Sort data             |
| Test store            | 12            | 0               | 12              | 100   | 0             | 12                       |                       |
| Test store            | 3             | 0               | 3               | 100   | 0             | 3                        |                       |
| Test store            | 0             | 0               | 0               | 0     | 0             | 0                        |                       |

Search - To search for an individual store, enter the store name in Search

Q Search

, the table updates as you type.

**Sort Data** - Select any header to sort pharmacies by the chosen header, for example, select **Total Items** to sort pharmacies by the highest/lowest number of total items.

#### **Exporting Data**

To export **Dispensing Statistics** data of your group to a CSV (spreadsheet) file:

1. From the **Dispensing Statistics** screen, select **EXPORT** 

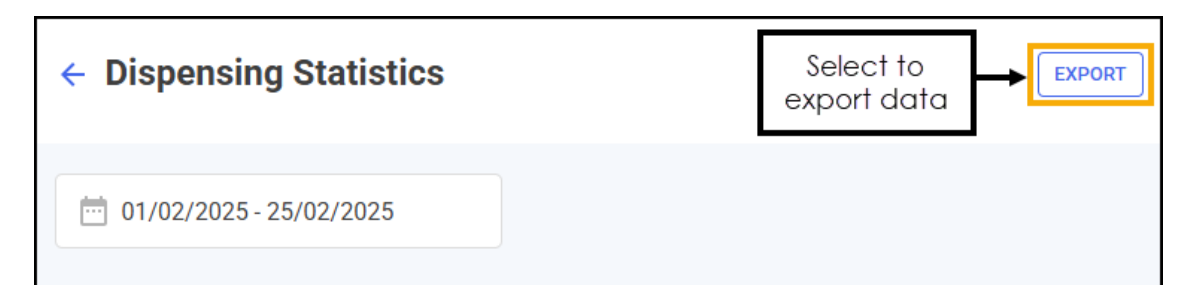

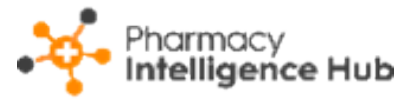

2. The **Export** screen displays.

| Export                 | ×               |
|------------------------|-----------------|
| iii 01/02/2025         | 25/02/2025      |
| Show Hourly Breakdowns |                 |
| Items Labelled         | Select All      |
| NHS EPS Items          | NHS Paper Items |
| NHS Total Items        | Private Items   |
| EPS %                  | Total Items     |
| CANCEL                 | EXPORT          |

Select from the following:

- From/To Set the time frame for the export.
- Show Hourly Breakdowns Toggle on to export an hourly breakdown.

Important - Selecting hourly increments over an extended time frame produces a large data output and therefore takes longer to export.

- Items Labelled Select the data to export. Tick individual options or choose from Select All to tick all available options.
- 3. Select **EXPORT** to export the CSV (spreadsheet) file to your local **Downloads** folder.

Training Tip - To view the Downloads folder, open Windows File Explorer, locate and open Downloads. A list of your recently downloaded files display.

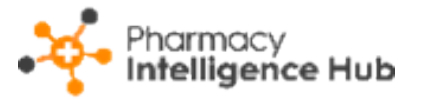

## **Clinical Check Statistics**

The **Clinical Check Statistics** screen displays the volume of auto clinical checks performed across your pharmacy group.

| ← Clinical Check Statistic                             | CS                                                             |                  |                |                             | EXPORT |
|--------------------------------------------------------|----------------------------------------------------------------|------------------|----------------|-----------------------------|--------|
| m 01/04/2025 - 15/04/2025                              |                                                                |                  |                |                             |        |
| HEADLINE<br>Your stores have Au<br>downloaded in the s | i <mark>tomatically Clinically C</mark><br>selected date range | hecked 78.13% of | electronic pre | scriptions                  |        |
| Clinical Check Statistics                              |                                                                |                  |                | Q, Search                   |        |
| Store                                                  | Downloaded Prescriptions                                       | Manually Checked | Auto Checked   | % Auto Checked $\downarrow$ |        |
| Test Store                                             | 1                                                              | 0                | 1              | 100%                        |        |
| Test Store                                             | 1                                                              | 0                | 1              | 100%                        |        |
| Test Store                                             | 64                                                             | 19               | 22             | 34.38%                      |        |

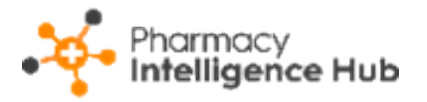

#### Time Frame

To filter the data that displays on the **Clinical Check Statistics** screen, select the date picker and then you can either choose a pre-set time frame, for example, **This Week** or **Last Month**, or you can select a start date and an end date to select a specific period of time.

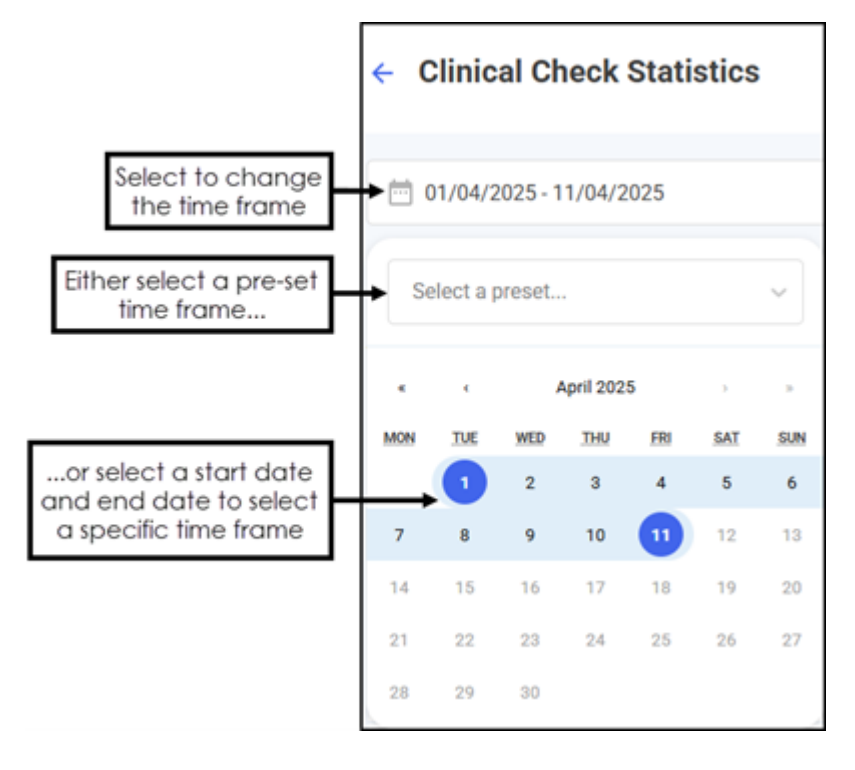

Training Tip - The time frame defaults to the current month.

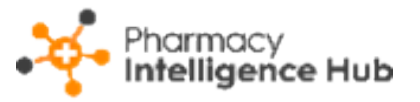

### **Clinical Check Statistics Table**

The **Clinical Check Statistics** table displays additional information relating to the auto clinical checks performed across your group, in ranked order.

| Clinical Check Statistics | Q Search                 |                  |              |                             |
|---------------------------|--------------------------|------------------|--------------|-----------------------------|
| Store                     | Downloaded Prescriptions | Manually Checked | Auto Checked | % Auto Checked $\downarrow$ |
| Test Store                | 1                        | 0                | 1            | 100%                        |
| Test Store                | 1                        | 0                | 1            | 100%                        |
| Test Store                | 64                       | 19               | 22           | 34.38%                      |

The **Clinical Check Statistics** table displays the following:

- **Store** The store name.
- **Downloaded Prescriptions** The total number of electronic prescriptions downloaded at the store.
- **Manually Checked** The total number of prescriptions manually clinically checked at the store.
- **Auto Checked** The total number of prescriptions automatically clinically checked at the store.
- \* **Auto Checked** The percentage of prescriptions automatically clinically checked at the store.

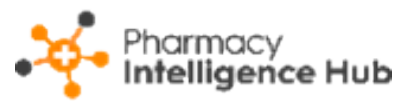

#### Sorting and Searching Clinical Check Statistics Table Data

| Clinical Check Statistics |                          |                  | Sort data                 | Search for a store |
|---------------------------|--------------------------|------------------|---------------------------|--------------------|
| Store                     | Downloaded Prescriptions | Manually Checked | Auto Checked $\downarrow$ | % Auto Checked     |
| Test Store                | 64                       | 19               | 22                        | 34.38%             |
| Test Store                | 1                        | 0                | 1                         | 100%               |

Search - To search for an individual store, enter the store name in Search

 $\Box$ , the table updates as you type.

**Sort Data** - Select any header to sort pharmacies by the chosen header, for example, select **Auto Checked** to sort pharmacies by the highest/lowest number of automatically clinically checked prescriptions.

#### **Exporting Data**

Q Search

To export **Clinical Check Statistics** data within your group to a CSV (spreadsheet) file:

1. From the **Clinical Check Statistics** screen, select **EXPORT** 

| ← Clinical Check Statistics | Select to export data |
|-----------------------------|-----------------------|
| 01/04/2025 - 11/04/2025     |                       |

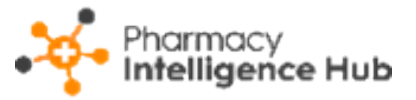

2. The **Export** screen displays.

| Export                    | ×                   |  |  |
|---------------------------|---------------------|--|--|
| iii 01/04/2025            | 11/04/2025          |  |  |
| Clinical Check Statistics | Select All          |  |  |
| Downloaded Rx             | Manually Checked Rx |  |  |
| Auto Checked Rx           | 🗌 % Auto Checked Rx |  |  |
| CANCEL                    | EXPORT              |  |  |

Select from the following:

- **From/To** Set the time frame for the export.
- Clinical Check Statistics Select the data to export. Choose individual options or tick **Select All** to select all available options.
- 3. Select **EXPORT** to export the CSV (spreadsheet) file to your local

Downloads folder.

Training Tip - To view the Downloads folder, open Windows File Explorer, locate and open Downloads. A list of your recently downloaded files display.